## DAY 3 R GUIDE For Nigeria Data R-3.5.0

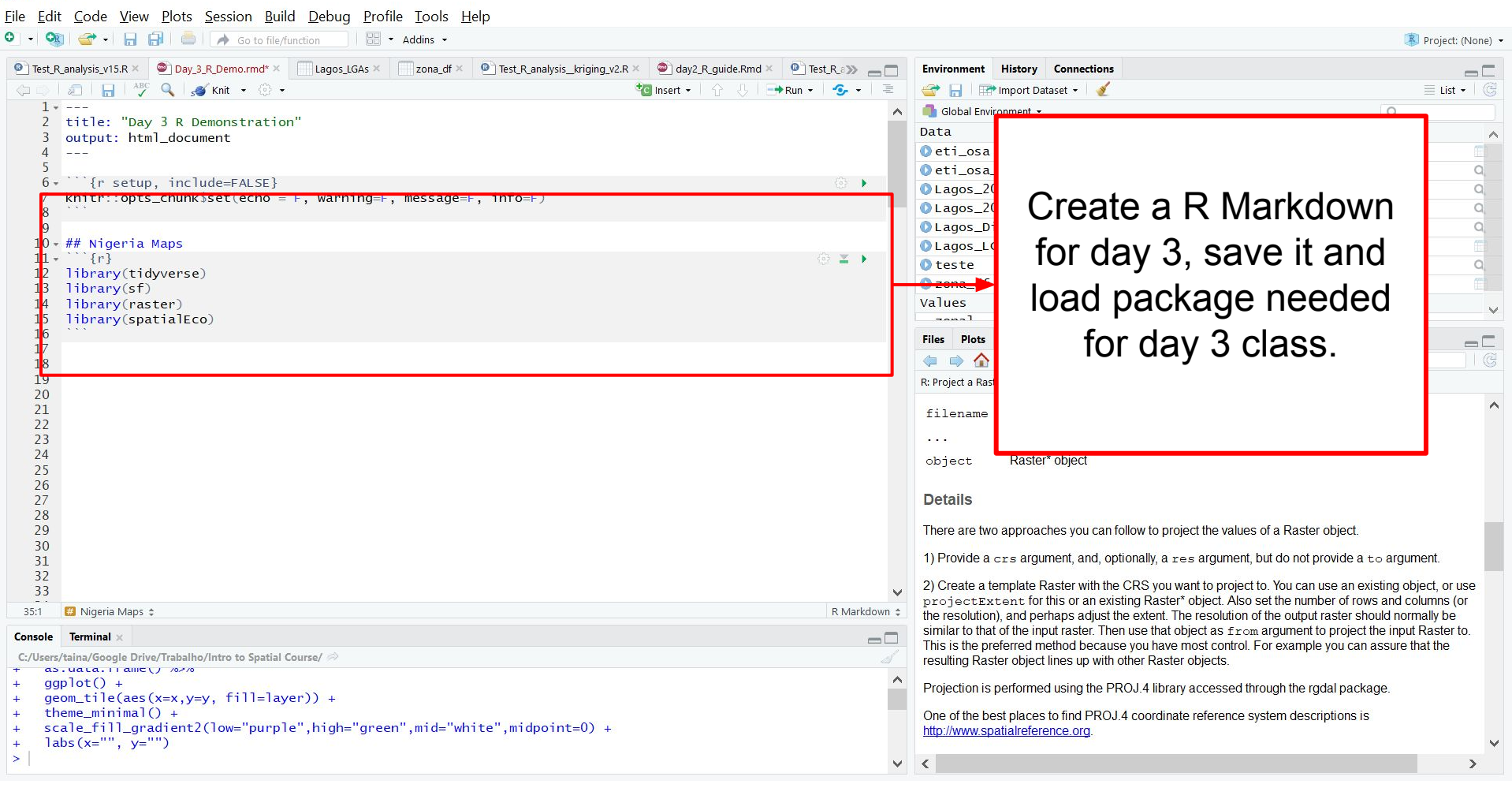

 $\square$   $\times$ 

#### #estao na projecao EPSG: 32631

<u>File Edit Code View Plots Session Build Debug Profile Tools Help</u>

🔍 🗸 🥨 🚰 🖌 🔒 📳 🛑 🚺 Go to file/function 🔤 🛙 🔡 🝷 Addins 🝷

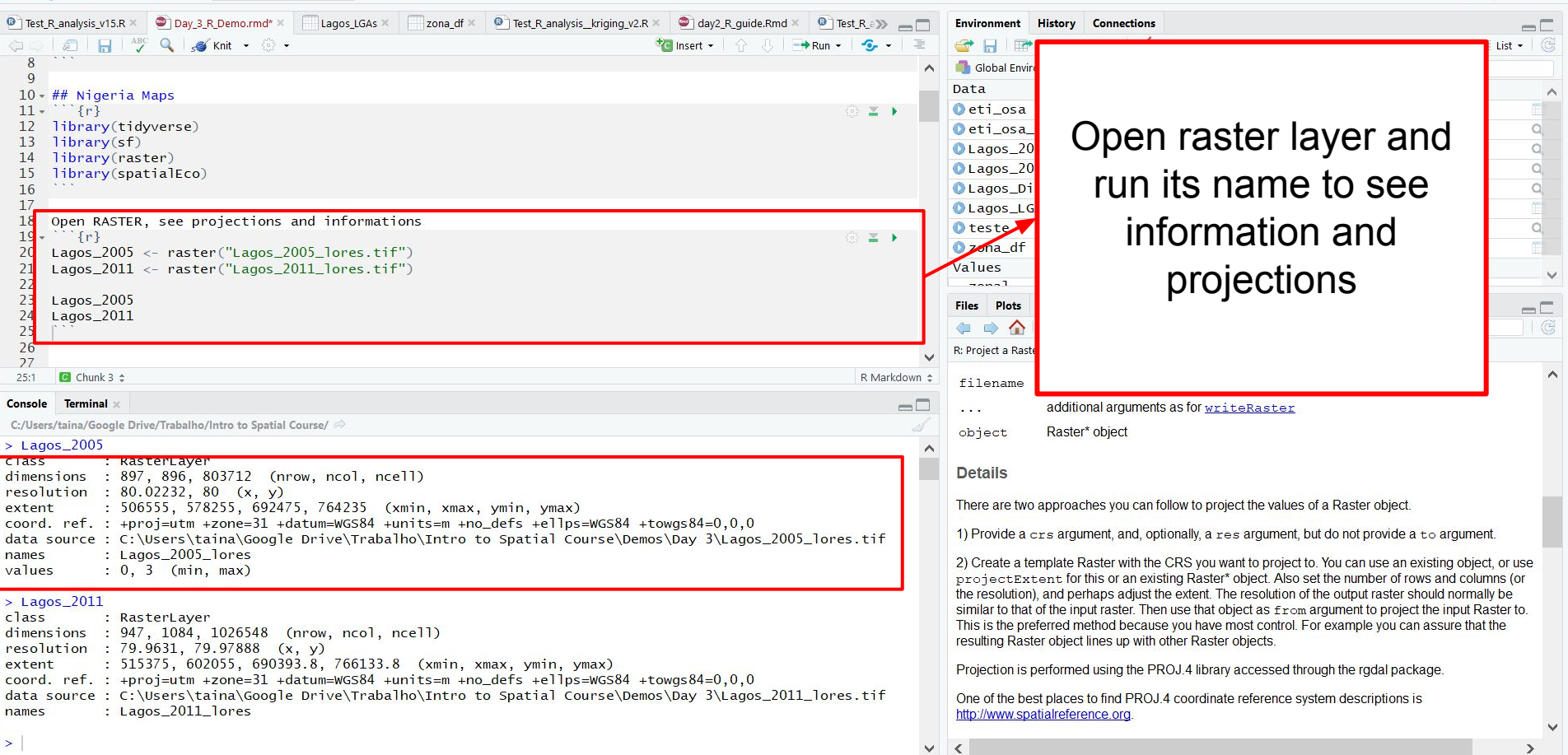

o ×

🔋 Proiect: (None)

# HOW DO I KNOW THE RASTER REFERENCE SYSTEM IN THIS CASE?

| C./ Users/ talla/                                | aoogle prive/ napano/muo to spatial course/ 🚧                                                                                   |
|--------------------------------------------------|----------------------------------------------------------------------------------------------------|
| > Lagos_200<br>class<br>dimensions<br>resolution | 05<br>: RasterLayer<br>: 897, 896, 803712 (nrow, ncol, ncell)<br>: 80.02232, 80 (x, y)<br>- 00555 - 578755 - 504755 - 504755 (c |
| coord. ref                                       | : +proj=utm +zone=31 +datum=WGS84 +units=m +no_defs +ellps=WGS84 +towgs84=0,0,0<br>- : -:\\\\\\\\\\\\\\\\\\\\\\\\\\\\\\\\\      |
| names<br>∨alues                                  | : Lagos_2005_lores<br>: 0, 3 (min, max)                                                                                         |

## Open

### http://www.spatialreference.org/

| $\leftrightarrow$ $\rightarrow$ C $\triangle$ 0 Não seguro   www.spatialreference.org/ref/?search=WGS+84+utm+zone+31N&srtext=Search | ☆ | + | 0  | <i>k.</i> ( | 0      | 5      | 0  | 6  | ÷    |
|----------------------------------------------------------------------------------------------------|---|---|----|-------------|--------|--------|----|----|------|
| Spatial Reference spatial reference list                                                                                            |   |   | _  |             |        |        |    |    |      |
| Home   Upload Your Own   List user-contributed references   List all references                                                     |   |   | WG | 3 84 u      | ıtm zo | one 31 | 1N | Se | arch |
| Search References: WGS 84 utm zone 31N Search                                                                                       |   |   |    |             | _      |        |    |    | _    |

- <u>SR-ORG:7894</u>: gtm
- SR-ORG:8045: GTM
- EPSG:32431: WGS 72BE / UTM zone 31N
  EPSG:32631: WGS 84 / UTM zone 31N
- EPSG:32631: WG5 84 / UTM Zone 31N

#### EPSG:32631

WGS 84 / UTM zone 31N (Google it)

- WGS84 Bounds: 0.0000, 0.0000, 6.0000, 84.0000
- Projected Bounds: 166021.4431, 0.0000, 833978.5569, 9329005.1825
- Scope: Large and medium scale topographic mapping and engineering survey.
- Last Revised: June 2, 1995
- Area: World N hemisphere 0°E to 6°E by country

Input Coordinates: 3, 42 Output Coordinates: 500000, 4649776.22482

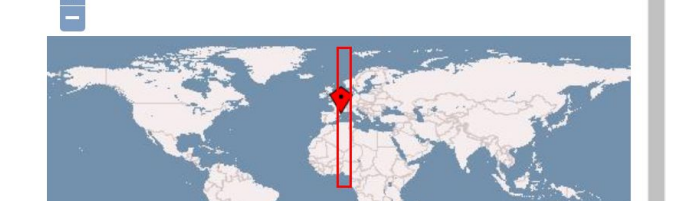

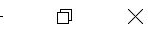

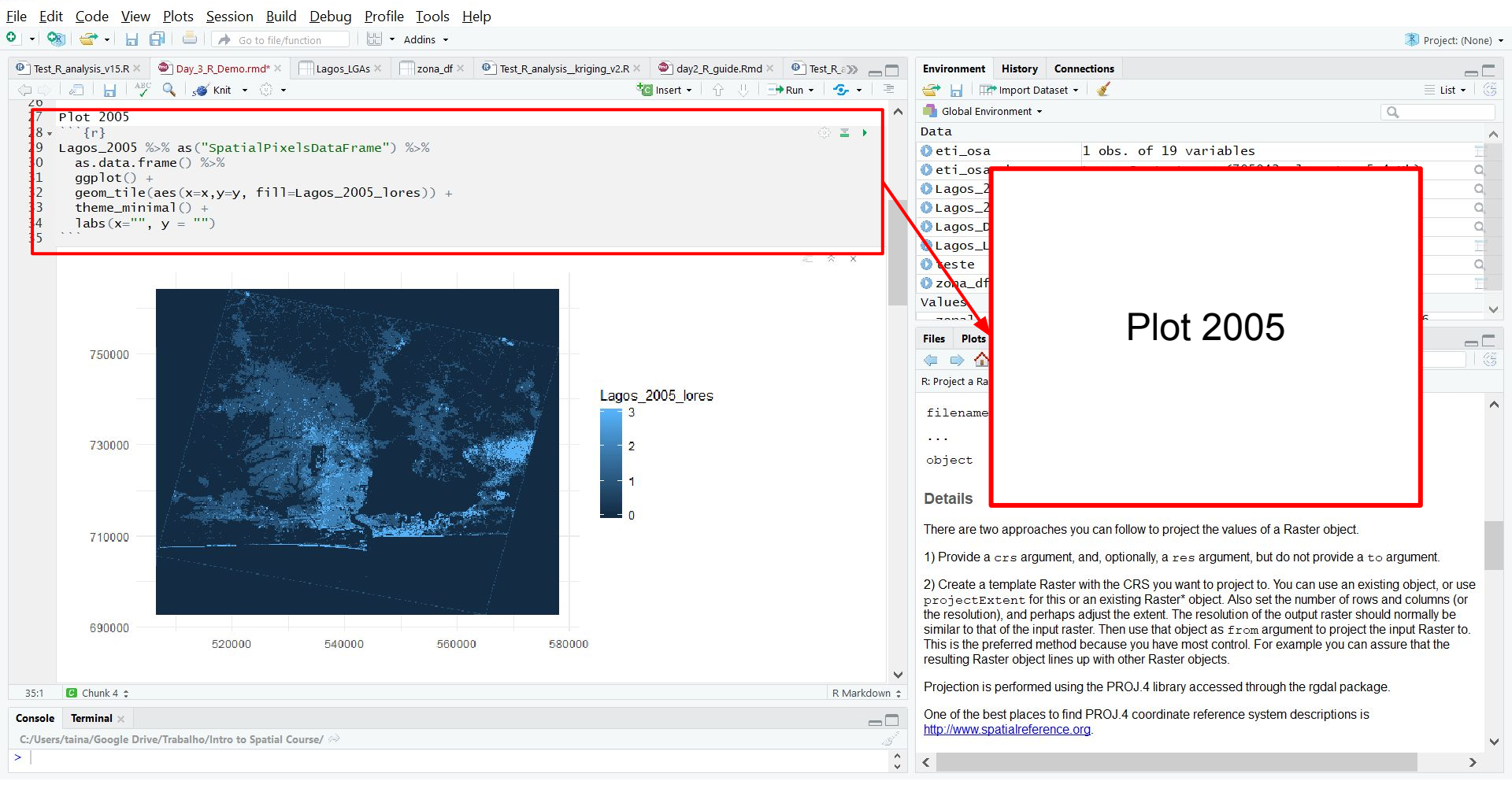

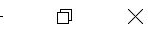

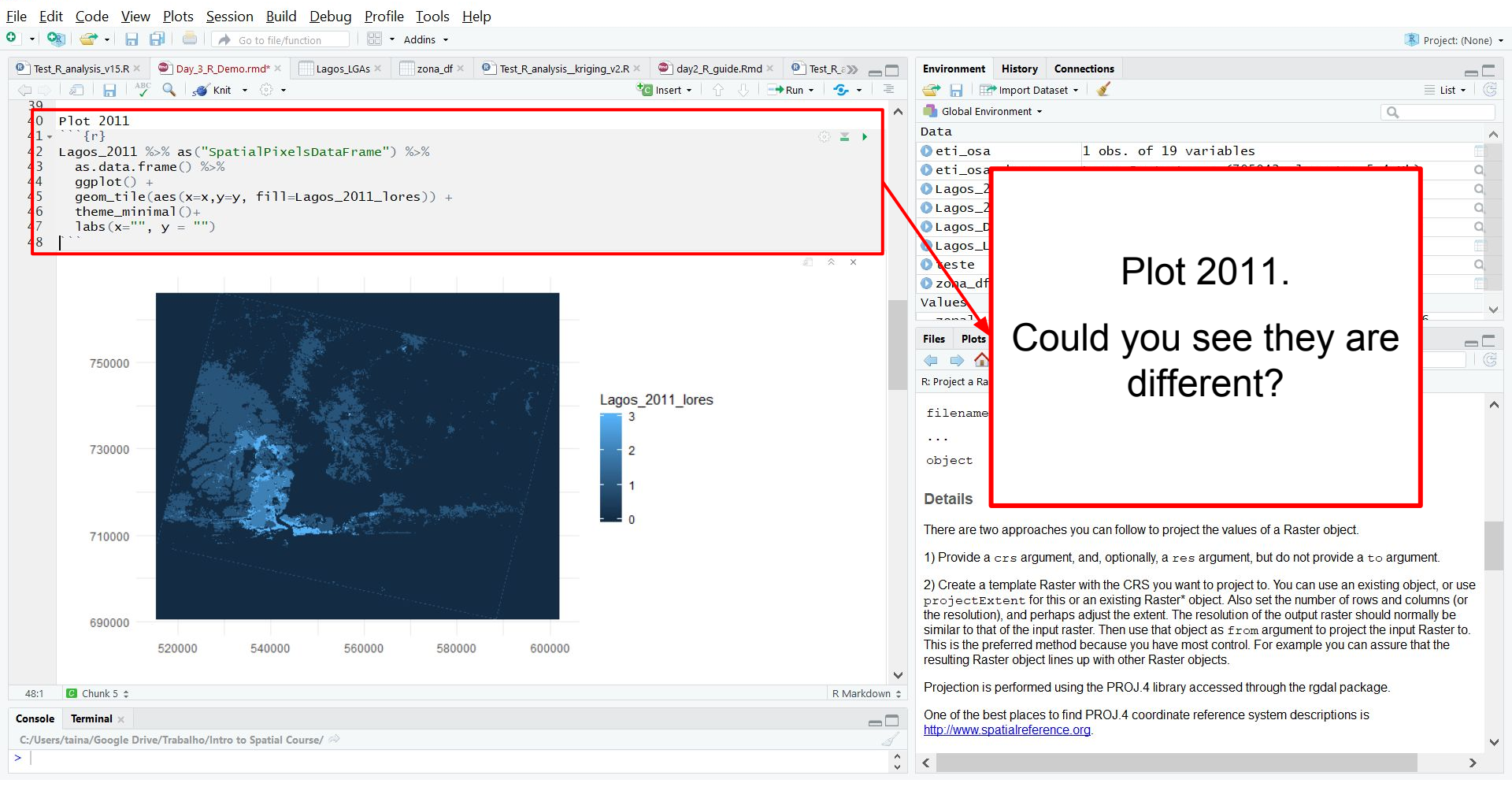

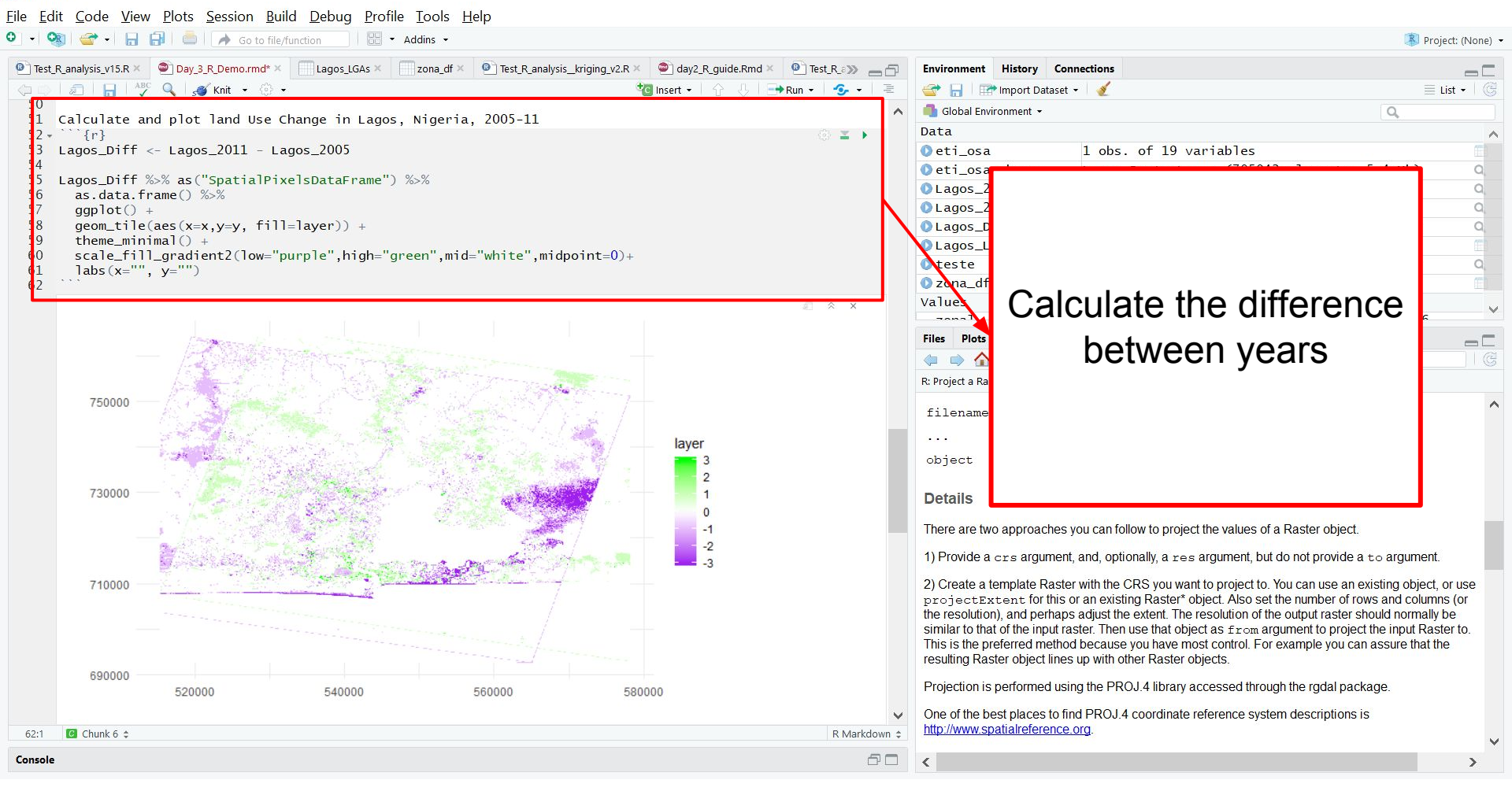

d X

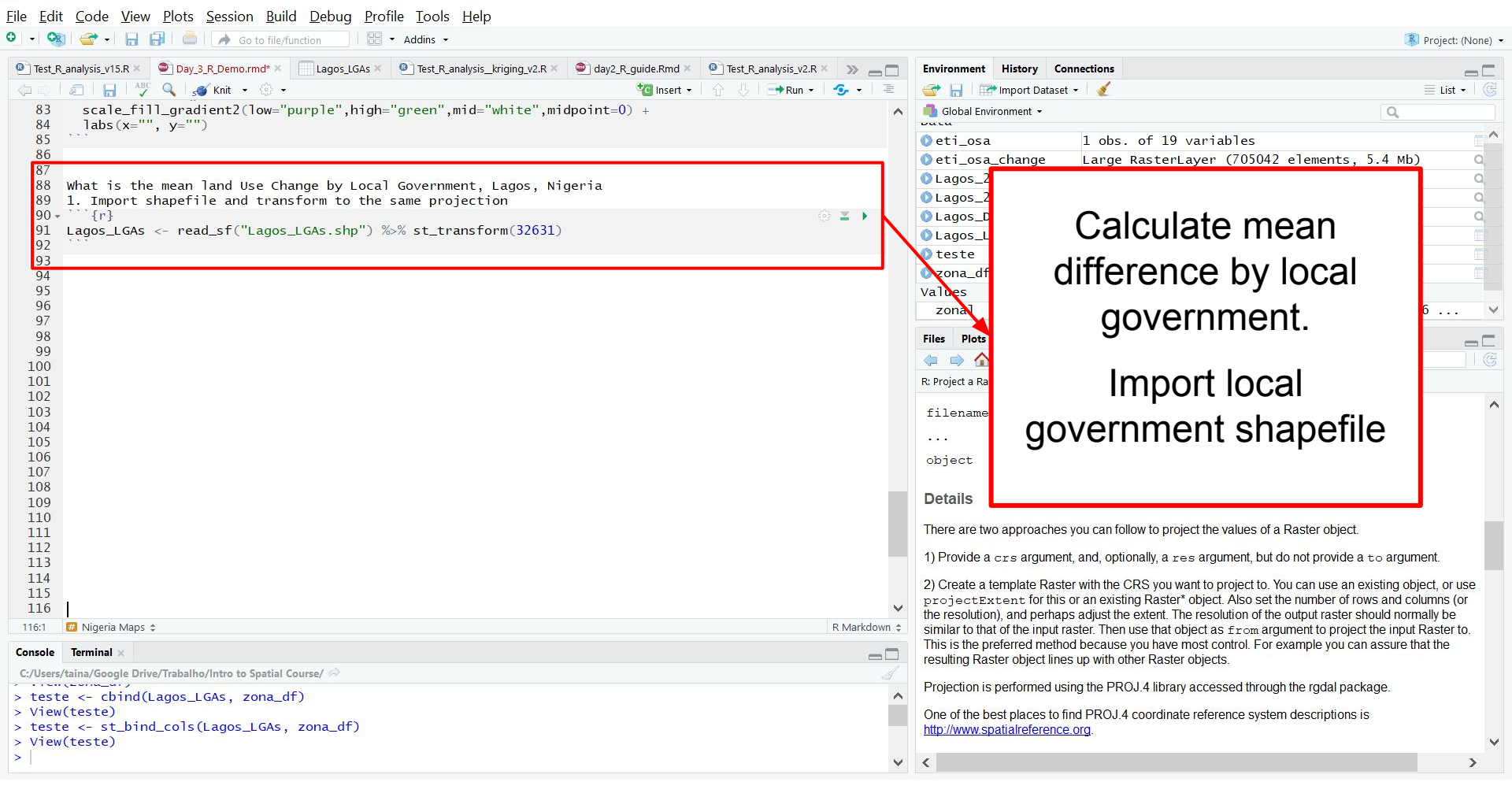

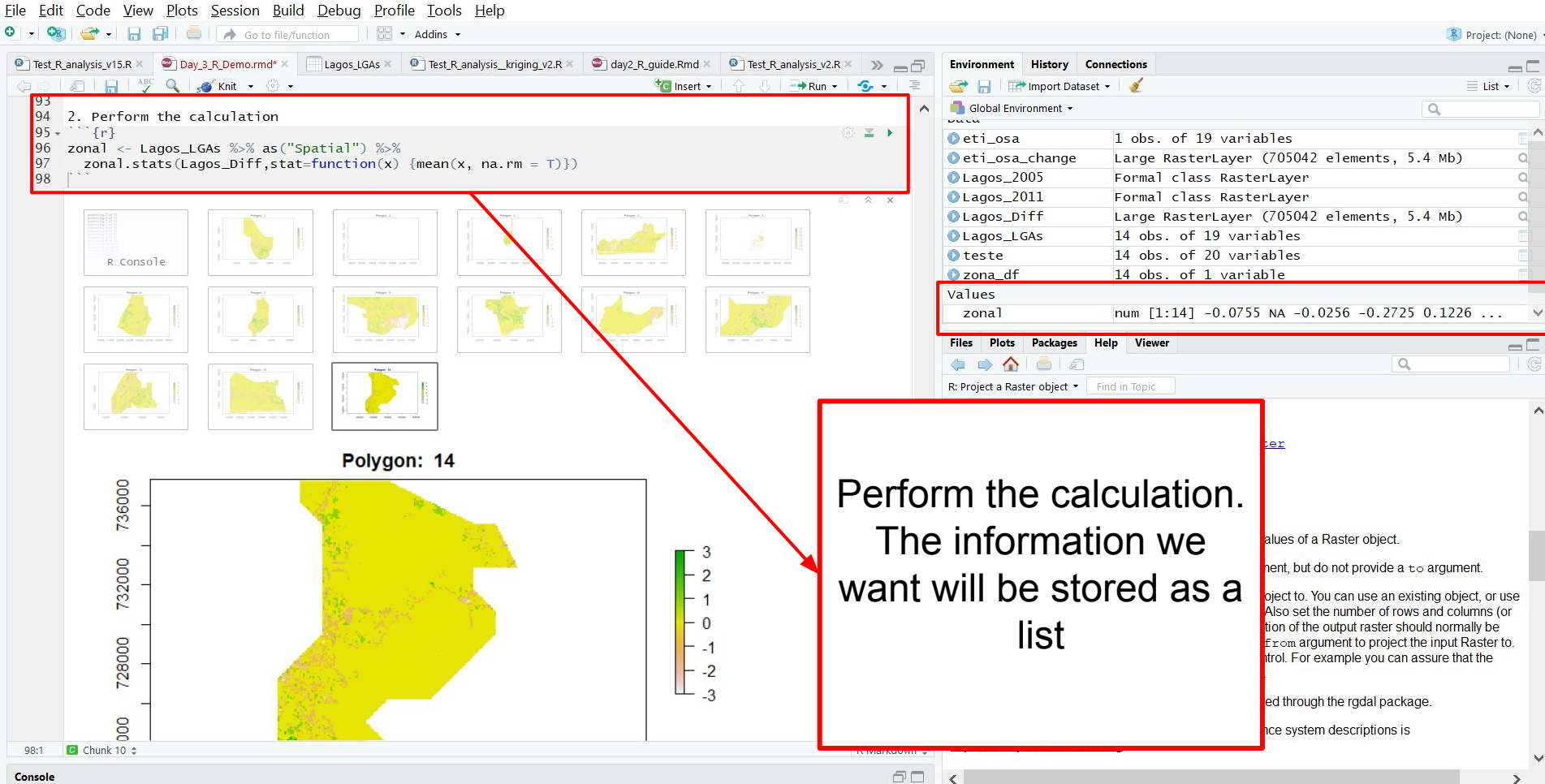

П X

#### 🔞 RStudio

| <u>F</u> ile <u>E</u> d | <u>C</u> ode <u>V</u> iew <u>P</u> lots <u>S</u> ession <u>B</u> uild <u>D</u> ebug <u>P</u> rofile <u>T</u> ools <u>H</u> elp |                   |                                  |              |                               |                        |                           |                 |
|-------------------------|----------------------------------------------------------------------------------------------------|-------------------|----------------------------------|--------------|-------------------------------|------------------------|---------------------------|-----------------|
| 0 - 0                   | 🕽 🚰 🗸 🔚 🔚 📄 📝 🦽 Go to file/function 🔄 🛛 🔡 👻 Addins 👻                                                                           |                   |                                  |              |                               |                        | 📳 Pr                      | oject: (None) 🔹 |
| • Test_                 | _analysis_v15.R × 💿 Day_3_R_Demo.rmd* × 📃 Lagos_LGAs × 💿 Test_R_analysis_kriging_v2.R × 💿 day2_'                               | R_guide.Rmd × 🛛 🚇 | ] Test_R_analysis_v2.R × 🛛 🔉 👝 🛛 | Envir        | onment History                | Connections            |                           |                 |
|                         | 🔊 🔚 🖓 🔍 🥩 Knit 👻 🔅 🗸                                                                                                    | 🐮 insert 👻 🔤      | } 👃   🔿 Run 👻   🧐 🗸 🚽            | 1            | 🔚 🛛 🖙 Import D                | Dataset 👻 🔏            |                           | 🛛 List 🗸 🗎 🎯    |
| 87                      |                                                                                                    |                   |                                  | 🔨 🐴 🛛        | ilobal Environment 🕤          | *                      | Q,                        |                 |
| 88                      | What is the mean land Use Change by Local Government, Lagos, Nigeria                                                           |                   |                                  | Duci         | ti oca                        | 1 obs. of 19 yaniah    | 05                        | ~               |
| 90                      | "{r}                                                                                                    |                   | @ ¥ )                            |              | ti osa chang                  | a large Pasterlaver (7 | 05042 elements 5.4 Mb)    | 0               |
| 91                      | <pre>Lagos_LGAs &lt;- read_sf("Lagos_LGAs.shp") %&gt;% st_transform(32631)</pre>                                               |                   |                                  |              | agos 2005                     | Eormal class Rasteri   | aver                      | 0               |
| 92                      |                                                                                                    |                   |                                  |              | agos 2011                     | Formal class Rasteri   | aver                      | õ               |
| 94                      | 2. Perform the calculation                                                                                                    |                   |                                  | O La         | agos Diff                     | Large RasterLaver (7   | 05042 elements. 5.4 Mb)   | a               |
| 95                      | ···-{r}                                                                                                    |                   | (i) 🔟 🕹                          | 0 La         | agos_LGAs                     | 14 obs. of 19 variab   | oles                      | Ŧ               |
| 96                      | zonal <- Lagos_LGAs %>% as("Spatial") %>%                                                                                      |                   |                                  |              | s<br>stc                      | 14 obs. of 20 variab   | 7                         | 100             |
| 97                      | $20na1.stats(Lagos_D111,stat=1unction(x) {mean(x, na.rm = 1)})$                                                                |                   |                                  | 🔘 z (        | ona_df                        | 14 obs. of 1 variabl   | e                         | (E)             |
| 99                      |                                                                                                    |                   |                                  | val          | Jes                           |                        |                           |                 |
| 100                     | 3. See the result as a vector or as a data.frame                                                                               |                   |                                  | Z            | onal                          | num [1:14] -0.0755 N   | IA -0.0256 -0.2725 0.1226 | ···· ×          |
| 01                      | {r}<br>zonal                                                                                                    |                   | 182 🛎 🔸                          | Files        | Plots Package                 | es Heln Viewer         |                           | _               |
| 103                     |                                                                                                    |                   |                                  |              |                               |                        | 0                         |                 |
| 104                     | <pre>zona_df &lt;- as.data.frame(zonal)</pre>                                                                                  |                   |                                  |              |                               |                        | ~                         |                 |
| 05                      |                                                                                                    |                   |                                  | R: Pro       | oject a Raster obje           |                        |                           |                 |
|                         | [1] -0.075529661 NA -0.025576520 -0.272509660 0.122579765                                                                      | 0 034095373       | -0.005649718                     | fil          | ename Cha                     |                        |                           | ^               |
|                         | [8] -0.265077983 0.095384166 -0.143239392 -0.014935864 -0.163392051                                                            | -0.113995465      | -0.049450219                     |              | add                           | $M_{0}$ con c          | on the list               |                 |
|                         |                                                                                                    |                   |                                  |              | Dec                           | VVE Call S             |                           |                 |
| 106                     |                                                                                                    |                   |                                  | cao          | ect Ras                       |                        |                           |                 |
| 108                     |                                                                                                    |                   |                                  | Def          | aile                          | content or             | r transform               |                 |
| 109                     |                                                                                                    |                   |                                  | Dei          | alls                          |                        |                           |                 |
| 110                     |                                                                                                    |                   |                                  | Ther         | e are two appre               | the list to a          | dataframe                 |                 |
| 112                     |                                                                                                    |                   |                                  | 1) D         | rovido o sus o                |                        | datanamo.                 |                 |
| 113                     |                                                                                                    |                   |                                  | ·/·          | IONIGE & CIS &                |                        |                           |                 |
| 114                     |                                                                                                    |                   |                                  | 2) C         | reate a templat               | Doublo di              | ck to opon                | se              |
| 116                     |                                                                                                    |                   |                                  | pro<br>the r | jectExtent<br>resolution) and |                        | ick to open               | PC -            |
| 117                     |                                                                                                    |                   |                                  | simi         | lar to that of the            | ماملما                 |                           | <b>D</b> .      |
| 118                     |                                                                                                    |                   |                                  | This         | is the preferred              | data                   | rame                      |                 |
| 120                     |                                                                                                    |                   |                                  | resu         | iting Raster obj              |                        |                           |                 |
| 121                     |                                                                                                    |                   |                                  | Proj         | ection is perform             |                        |                           |                 |
| 122                     |                                                                                                    |                   |                                  | V One        | of the best play              |                        |                           |                 |
| 125:1                   | 🕫 Nigeria Maps 🗅                                                                                                    |                   | R Markdow                        | n a http:    | //www.spatialrefe             | rence.org.             | 8 8                       |                 |
|                         |                                                                                                    |                   |                                  |              |                               | picco (4971)70         |                           | ~               |
| Console                 |                                                                                                    |                   |                                  | □ <          |                               |                        |                           | >               |

File Edit Code View Plots Session Build Debug Profile Tools Help 🖸 🚽 🞯 🚽 🔚 🗐 📥 🥻 🏕 Go to file/function Addins -Project: (None) • Day\_3\_R\_Demo.rmd\* × ay2\_R\_guide.Rmd × 🙆 Test\_R\_#>>> 👝 🗖 Test\_R\_analysis\_v15.R × zona df Lagos LGAs × Test\_R\_analysis\_kriging\_v2.R × Environment History Connections 🌾 🖒 🛛 🔊 🖓 Filter Q 🕣 🔚 🖙 Import Dataset 👻 💰 🗏 List 🕶 🗌 🕝 \* zonal 🛑 Global Environment 👻 Q Ducu 1 -0.075529661  $\sim$ 🗋 eti osa 1 obs of 19 variables 2 Large RasterLayer (705042 elements, 5.4 Mb) O eti\_osa\_change 3 -0.025576520 Lagos\_2005 Formal class RasterLayer Lagos\_2011 Formal class RasterLayer 4 -0.272509660 Lagos\_Diff Large RasterLayer (705042 elements, 5.4 Mb) 5 0.122579765 Lagos\_LGAs 14 obs. of 19 variables 6 0.034095373 teste 14 obs of 20 variables 7 -0.005649718 zona df 14 obs. of 1 variable 8 -0.265077983 Values num [1:14] -0.0755 NA -0.0256 -0.2725 0.1226 ... 0.095384166 zonal 9 10 -0.143239392 Files Plots Packages Help Viewer 11 -0.014935864 Q. 12 -0.163392051 R: Project a Raster obje 13 -0.113995465 ^ filename cha 14 -0.049450219 add . . . object Ras Details There are two appre Here is your dataframe 1) Provide a crs a 2) Create a templat projectExtent the resolution), and Showing 1 to 14 of 14 entries similar to that of the This is the preferred Console Terminal resulting Raster ob C:/Users/taina/Google Drive/Trabalho/Intro to Spatial Course/ 🔅 processing at or at Projection is perform > zonal ^ [1] -0.075529661 NA -0.025576520 -0.272509660 0.122579765 0.034095373 -0.005649718 One of the best place [8] -0.265077983 0.095384166 -0.143239392 -0.014935864 -0.163392051 -0.113995465 -0.049450219 http://www.spatialreference.org > View(zona\_df) V >  $\mathbf{v}$ <

П

X

#### 🔞 RStudio

D Х

| 0] + 🥘 💣 + 🖯 🖯 🗐 🍐                         | 🗐 🛛 🥕 Go to file/function 🔤 🖡 👻 Addir        | s <b>*</b>                                                                                                    |                        |                       |                                     |                     | 🔋 Pro                     | oject: (None) |
|--------------------------------------------|----------------------------------------------|----------------------------------------------------------------------------------------------------|------------------------|-----------------------|-------------------------------------|---------------------|---------------------------|---------------|
| Itest_R_analysis_v15.R × Day               | ıy_3_R_Demo.rmd* × 🕘 Test_R_analysiskriging_ | 2.R × 💿 day2_R_guide.Rmd ×                                                                                                    | Test_R_analysis_v2.R × | mun_Housing_unit »    | Environment History                 | Connections         |                           | -6            |
| 🗇 🔿 🔚 🔒 🐴 🔍 I                              | <i>s</i> <b>≝</b> Knit ▼ (② ▼                |                                                                                                    | 诸 Insert 🔹 🗌 🏠         | 🕖   📑 Run 🗸   💁 🗸   🗏 | 💣 🔒 🖙 Import D                      | Pataset 👻 🍯 🍯       |                           | List 🗸 🛛 🌀    |
| 86                                         |                                              |                                                                                                    |                        | ^                     | 👊 Global Environment 🚽              | •                   | Q                         |               |
| 87                                         |                                              |                                                                                                    |                        |                       | ναια                                |                     |                           | - 1           |
| 89 1 Import shapef                         | file and transform to the same               | projection                                                                                                    | i                      |                       | 0 et1_osa                           | l obs. of 19 varia  | bles                      |               |
| 90 • ``{r}                                 |                                              | projection                                                                                                    |                        | 🗇 🗶 🕨                 | 0 et1_osa_change                    | e Large RasterLayer | (705042 elements, 5.4 Mb) | Q.            |
| 91 Lagos_LGAs <- re                        | ead_sf("Lagos_LGAs.shp") %>%    st           | _transform(32631)                                                                                                    |                        |                       | ULagos_2005                         | Formal class Raste  | rLayer                    | u,            |
| 92                                         |                                              |                                                                                                    |                        |                       | ULagos_2011                         | Formal class Raste  | rLayer                    | Q.            |
| 93<br>94 2 Perform the c                   | calculation                                  |                                                                                                    |                        |                       | OLagos_Diff                         | Large RasterLayer   | (/05042 elements, 5.4 Mb) | Q.            |
| 95 - ```{r}                                |                                              |                                                                                                    |                        | S ¥                   | ULagos_LGAs                         | 14 obs. of 20 vari  | ables                     |               |
| 96 zonal <- Lagos_L                        | _GAs %>% as("Spatial") %>%                   |                                                                                                    |                        |                       | O zona_dt                           | 14 obs. of 1 varia  | ble                       |               |
| 97 zonal.stats(La                          | agos_Diff,stat=function(x) {mea              | n(x, na.rm = T)                                                                                                    |                        |                       | Values                              | 0.070500550401555   |                           |               |
| 98                                         |                                              |                                                                                                    |                        |                       | teste                               | -0.2/2509660431556  | NA 0.0256 0.2725 0.1226   |               |
| 100 3. See the resul                       | lt as a vector or as a data.fra              | me                                                                                                    |                        |                       | Zona i                              | rium [1:14] -0.0733 | NA -0.0230 -0.2723 0.1220 | • • •         |
| 101 • ```{r}                               |                                              |                                                                                                    |                        | 🛞 🔟 🕨                 | Files Plots Package                 | es Help Viewer      |                           |               |
| 102 zonal                                  |                                              |                                                                                                    |                        |                       |                                     | <i>"</i>            | Q                         |               |
| 104 zona df <- as da                       | ata frame(zonal)                             |                                                                                                    |                        |                       | R' Project a Baster obje            |                     |                           |               |
| 105                                        |                                              |                                                                                                    |                        |                       | in rojett a raster obje             |                     |                           |               |
| 06                                         |                                              | The Rest of the State of the State of the St |                        |                       | filename Cha                        |                     |                           | · · · ·       |
| 107 4. As the data.f                       | frame preserves the shapefile o              | rder, we can bind colu                                                                                                    | umn                    |                       | add                                 |                     |                           |               |
| $108 + \{r\}$                              | t hind cols lagos LCAs zona df               |                                                                                                    |                        |                       | Dec.                                |                     |                           |               |
| 109 Lagos_EGAS <- St                       |                                              |                                                                                                    |                        |                       | object Ra:                          |                     |                           |               |
| 111                                        |                                              |                                                                                                    |                        |                       |                                     | Ma can h            | and the new               |               |
| 112                                        |                                              |                                                                                                    |                        |                       | Detalls                             |                     |                           |               |
| 113                                        |                                              |                                                                                                    |                        |                       | There are two appro                 |                     |                           |               |
| 114                                        |                                              |                                                                                                    |                        |                       | more are the appr                   | datatra             | me to the                 |               |
| 116                                        |                                              |                                                                                                    |                        |                       | 1) Provide a crs a                  |                     |                           |               |
| 117                                        |                                              |                                                                                                    |                        |                       | 2) Create a templat                 | sha                 | nofilo                    | se            |
| 118                                        |                                              |                                                                                                    |                        |                       | projectExtent                       | 3110                | apenie                    | )r            |
| 119                                        |                                              |                                                                                                    |                        | ×                     | the resolution), and                |                     |                           |               |
| 109:48 Chunk 12 \$                         |                                              |                                                                                                    |                        | R Markdown 🤤          | similar to that of the              |                     |                           | D.            |
| Console Terminal ×                         |                                              |                                                                                                    |                        | -0                    | resulting Raster obi                |                     |                           |               |
| C:/Users/taina/Google Drive/Trabal         | Iho/Intro to Spatial Course/ 🔗               |                                                                                                    |                        |                       |                                     |                     |                           |               |
| <pre>&gt; teste &lt;- eti_osa %&gt;%</pre> | as("Spatial") %>%                            |                                                                                                    |                        | ~                     | Projection is perform               |                     |                           |               |
| + zonal.stats(eti_osa                      | a_change,stat=function(x) {mear              | (x, na.rm = T)                                                                                                    |                        |                       | One of the best place               |                     |                           |               |
| processing 1 of 1                          |                                              |                                                                                                    |                        |                       | http://www.spatialrefer             | rence.org.          | a a                       | _             |
| > Lagos_LGAs <- st_bind                    | d_cols(Lagos_LGAs, zona_df)                  |                                                                                                    |                        |                       | Service and service and service and |                     |                           |               |
| >                                          |                                              |                                                                                                    |                        | ~                     | <                                   |                     |                           | >             |

#### 🔞 RStudio

 $\underline{\texttt{File}} \quad \underline{\texttt{E}dit} \quad \underline{\texttt{C}ode} \quad \underline{\texttt{V}iew} \quad \underline{\texttt{P}lots} \quad \underline{\texttt{S}ession} \quad \underline{\texttt{B}uild} \quad \underline{\texttt{D}ebug} \quad \underline{\texttt{P}rofile} \quad \underline{\texttt{T}ools} \quad \underline{\texttt{H}elp}$ 

o ×

\_

🔋 Project: (None) 🔻

 •
 •
 •
 •
 •
 •
 •
 •
 •
 •
 •
 •
 •
 •
 •
 •
 •
 •
 •
 •
 •
 •
 •
 •
 •
 •
 •
 •
 •
 •
 •
 •
 •
 •
 •
 •
 •
 •
 •
 •
 •
 •
 •
 •
 •
 •
 •
 •
 •
 •
 •
 •
 •
 •
 •
 •
 •
 •
 •
 •
 •
 •
 •
 •
 •
 •
 •
 •
 •
 •
 •
 •
 •
 •
 •
 •
 •
 •
 •
 •
 •
 •
 •
 •
 •
 •
 •
 •
 •
 •
 •
 •
 •
 •
 •
 •
 •
 •
 •
 •
 •
 •
 •
 •
 •
 •
 •
 •
 •
 •
 •
 •
 •
 •
 •
 •
 •
 •
 •
 •
 •
 •
 •
 •
 •
 •
 •
 •
 •
 •
 •
 •
 •
 •
 •
 •</

| G                     | ] Test_R_anal                               | ysis_v15.R ×                                 | 🕘 Day_3                 | R_Demo.rm          | id* × 📃            | Lagos_LGAs × 🛛 🚇 | ] Test_R_analysiskrigi | ng_v2.R 🗶 🛛 🕥 day | 2_R_guide.Rmd × 🛛 🙆 Test_R_analysis_v2.R × 🛛 🔉 👝 🗖                      | Environment History Connections                                | -                                 |
|-----------------------|---------------------------------------------|----------------------------------------------|-------------------------|--------------------|--------------------|------------------|------------------------|-------------------|-------------------------------------------------------------------------|----------------------------------------------------------------|-----------------------------------|
|                       | - D   D                                     | 🝸 Filter                                     |                         |                    |                    |                  |                        |                   | Q,                                                                      | 😅 📊 🖙 Import Dataset 👻 🔏                                       | $\equiv$ List + $\mid$ $\bigcirc$ |
|                       | ADM3                                        | ADM4                                         | ADM5                    | STL.0              | STL.1              | STL.2 STL.3      | STL.4 STL.             | ÷ zonal ÷         | ge <mark>ometry <sup>÷</sup></mark>                                     | 🜗 Global Environment 👻                                         | Q,                                |
|                       | -                                           | -                                            | -                       | 168                | 24                 | 367 -            |                        | -0.075529661      | lis <mark>:</mark> (c(540896.010710545, 540896.838024978, 540897.664140 | Opetiosa 1 obs of 19 variables                                 | - ^                               |
| ry                    | -                                           | -                                            | -                       | 168                | 24                 | 358 -            |                        | NA                | list (c(468986.94249338, 469017.206078715, 470147.4998005               | <pre>@eti_osa_change Large RasterLayer (705042 elements.</pre> | , 5.4 мb) q                       |
|                       | -                                           | -                                            | -                       | 168                | 24                 | 356 -            |                        | -0.025576520      | lis <mark>:</mark> (c(577365.934231798, 578471.215749703, 582892.365563 | <pre>OLagos_2005 Formal class RasterLayer</pre>                | Q                                 |
|                       | -                                           | -                                            | -                       | 168                | 24                 | 362 -            |                        | -0.272509660      | lis <mark>:</mark> (c(575187.024672776, 576292.767108947, 575188.506583 | <pre>●Lagos_2011 Formal class RasterLayer</pre>                | Q,                                |
| kki                   | -                                           | -                                            | -                       | 168                | 24                 | 357 -            |                        | 0.122579765       | lis <mark>:</mark> (c(639372.675406329, 636733.246878192, 635155.877673 | OLagos Diff Large Pasterlaver (705042 elements                 | 5.4 Mb) 9                         |
|                       | -                                           | -                                            | -                       | 168                | 24                 | 363 -            |                        | 0.034095373       | list (c(532050.294755864, 532050.948064981, 532052.251741               | 0 Lagos                                                        |                                   |
|                       | -                                           | -                                            | -                       | 168                | 24                 | 369 -            |                        | -0.005649718      | lis (543105.790016991, 543106.663401411, 544212.872883                  | Values                                                         |                                   |
| 1                     | -                                           | 140                                          | -                       | 168                | 24                 | 359 -            |                        | -0.265077983      | list(c(5453) 61403464, 546418.842004034, 547524.0713582                 | teste                                                          |                                   |
| land                  | 1 -                                         | -                                            | -                       | 168                | 24                 | 365 -            |                        | 0.095384166       | list(c(536487.166349566, 537592.849803115, 538698.534380                | zona                                                           | ~                                 |
| ıd                    | -                                           | 141                                          | -                       | 168                | 24                 | 361 -            |                        | -0.143239392      | list(c(571859.833905152, 579754.25378012, 570757.0711338                | Files Pl                                                       |                                   |
| ıd                    | -                                           |                                              | -                       | 168                | 24                 | 368 -            |                        | -0.014935864      | list(c(537589.874758057, 537589.12817888, 538695.4718284                |                                                                |                                   |
|                       | -                                           | 140                                          | -                       | 168                | 24                 | 366 -            |                        | -0.163392051      | list(c(533167.49737605, 533166.83863392, 583166.17885643                | R: Project a                                                   |                                   |
|                       | -                                           | -                                            | -                       | 168                | 24                 | 360 -            |                        | -0.113995465      | list(c(515477.806239339, 515919.909460415, 517688-231920                |                                                                | ^                                 |
| u                     | 4                                           | ( <b>-</b> )                                 |                         | 168                | 24                 | 364 -            |                        | -0.049450219      | list(c(545316.376708252, 547526.968808574, 549738.574345                | filen:                                                         |                                   |
| <<br>sh<br>ca         | owing 1 to 14<br>onsole Ter<br>:/Users/tain | l of 14 entrie:<br>minal ×                   | ve/Trabalht             | p/intro to Si      | patial Cour        | se/ ☆            |                        |                   | ><br>                                                                   | binded to the shape<br>binded to the shape                     | e <b>file</b>                     |
| +<br>p<br>><br>><br>> | zonal<br>rocessin<br>Lagos_L<br>View(La     | .stats(e<br>g 1 of 1<br>GAs <- s<br>gos_LGAs | ti_osa_<br>t_bind_<br>) | change,<br>cols(La | stat=fu<br>gos_LG/ | unction(x) {me   | ean(x, na.rm :         | = T)})            |                                                                         | One of the http://www.spatialreference.org.                    | <b>`</b>                          |

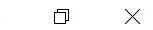

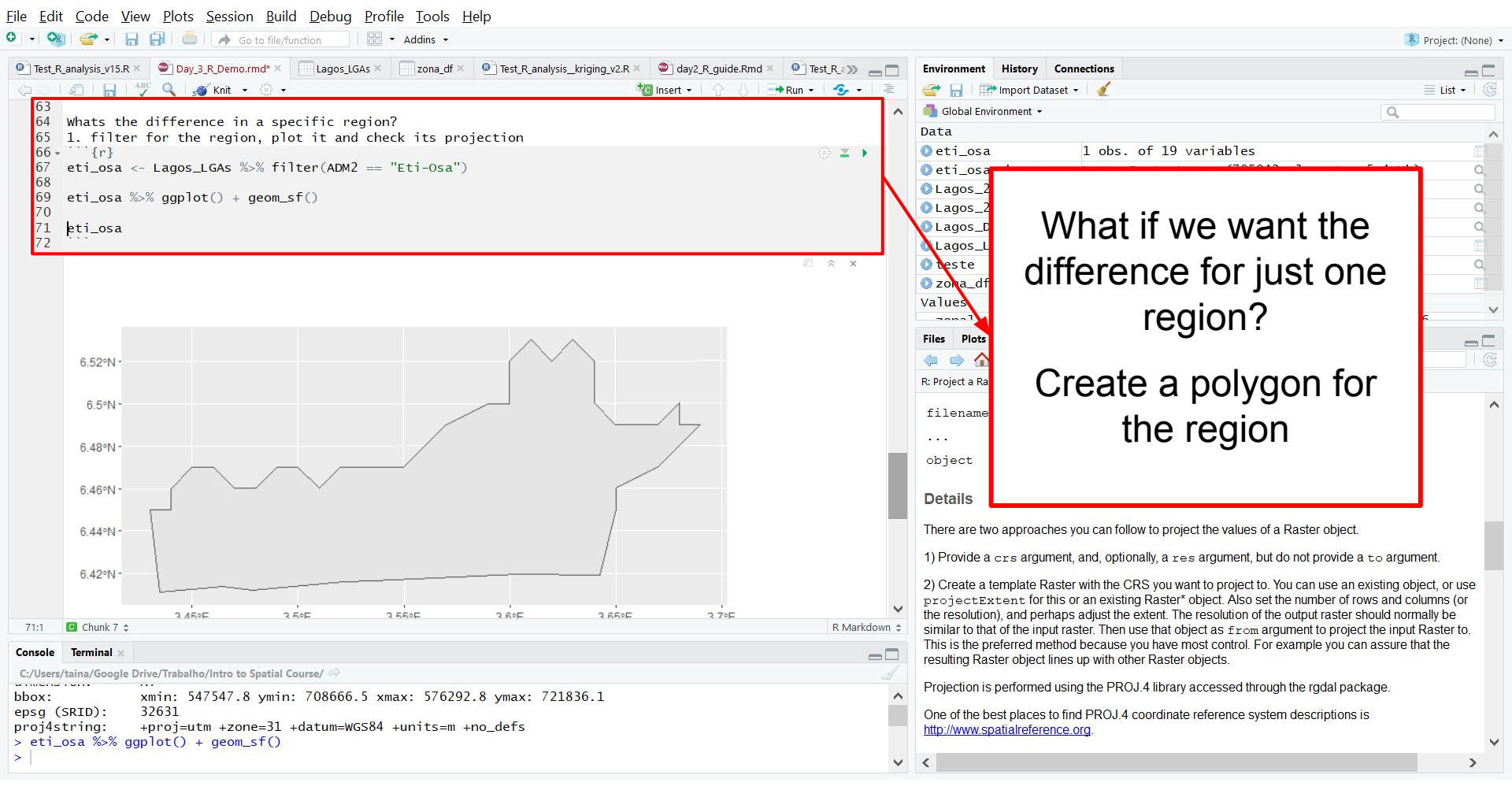

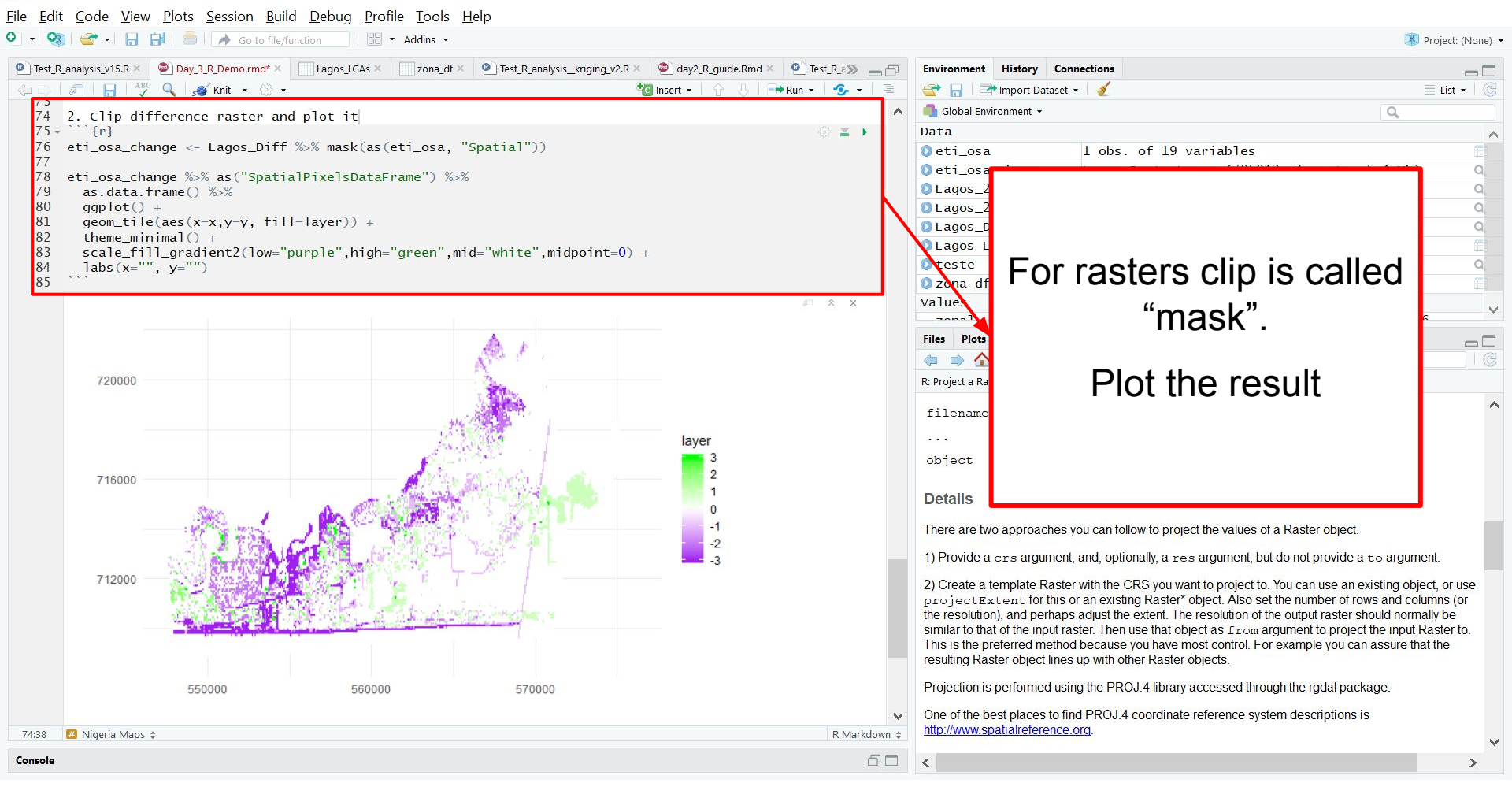

Ē

X